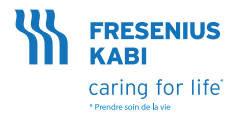

# **Volumat MC Agilia** Guide Pratique

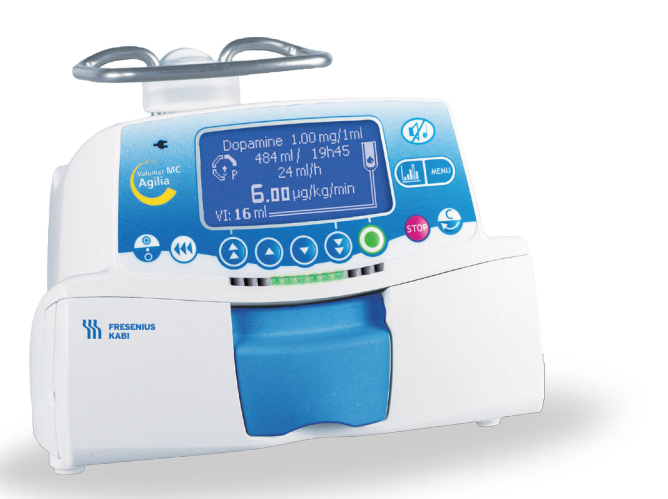

### 1 - Installation de la tubulure dans la pompe

### 1.1 - Installation de la tubulure dans la pompe

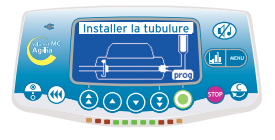

- a- Ouvrir la porte de la pompe en levant la poignée de la porte. Note : La pompe s'allume automatiquement lorsqu'elle est raccordée à l'alimentation secteur. Dans le cas contraire, appuyer sur la touche <ON/OFF>. Un auto-test vérifie le bon fonctionnement de la pompe.
- b- Vérifier que toutes les LEDs et buzzers sont activés. Une fois l'autotest réalisé avec succès, un message indique que vous pouvez installer la tubulure.
- c- Placer horizontalement le corps de pompe en silicone le long des guide-tubulures de sorte que le connecteur vert soit placé à droite (vert) et que le clamp bleu soit placé face au logement bleu.
- d- Insérer le connecteur vert dans l'emplacement vert.
- e- Insérer le clamp bleu dans son logement bleu puis pousser le à fond pour mettre la charnière sphérique en place.
- f- Vérifier que le tube est dans le guide-tubulures de gauche puis pousser la poignée pour fermer la porte de la pompe.

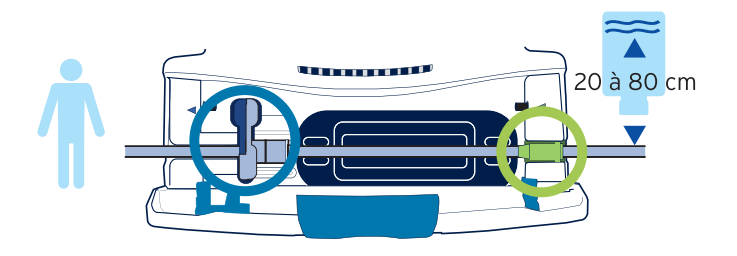

# 1.2 - Écran de contrôle - Description

Niveau de pression \_\_\_\_\_ La flèche indique le niveau de pression.

Niveau de batterie

VP: Volume perfusé. Il augmente pendant la perfusion. Pour le remettre à zéro, appuyer sur la touche «MENU» puis sélectionner «MP». VAP: Volume à perfuser. Il diminue pendant la perfusion. Pour le modifier, appuyer sur la touche «MENU» puis sélectionner «VAP».

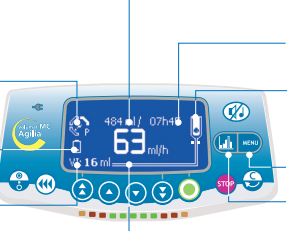

VAP : Volume à perfuser. Il diminue pendant la perfusion. Pour le modifier, appuyer sur la touche <MENU> puis sélectionner «VAP».

Temps de perfusion. Il diminue pendant la perfusion.

Perfusion en cours () : la vitesse est liée au débit . Témoins de présence du détecteur de gouttes () s'éteint lorsqu'une goutte est détectée.

Accès au menu / Sortie du menu

Pour afficher l'historique lorsqu'une perfusion est en cours.

Débit de la perfusion en cours. Vous pouvez le modifier à tout moment, si nécessaire, en appuyant simplement sur les flèches d'incrémentation/décrémentation puis sur OK.

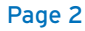

### 2 - Fonctionnement

### 2.1 - Mode Sans nom médicament et débit ml/h

Par défaut, Volumat MC Agilia est en mode de perfusion (Volume/ Débit) et en mode de programmation«Sans nom médicament».

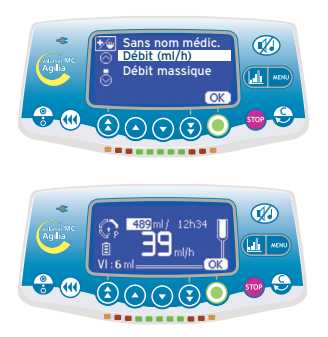

 Mode débit/ Démarrage...
 Choisir le mode Débit (ml/h) puis appuyer sur OK.

 2. Réglage du volume
 Régler le volume à perfuser (VAP) puis appuyer sur OK.

Attention : le réglage du volume doit être le plus proche possible du volume réel du conteneur. Tous les volumes ajoutés ou retirés doivent être pris en compte, y compris les volumes de solutés contenus dans la tubulure et perdus lors de la purge qui doivent être déduits du volume à perfuser (~ 25 ml pour une tubulure standard).

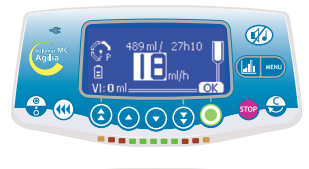

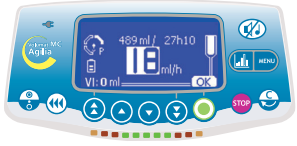

#### 3. Réglage du débit

 Modifier le débit si nécessaire puis appuyer sur OK.
 Note : La durée de la perfusion est automatiquement calculée et réglée en fonction du débit affiché.

#### 4. Lancement de la perfusion

- Ouvrir le clamp à roulette. Vérifier l'absence d'écoulement libre et de bulles d'air dans la ligne de perfusion.
- Raccorder la tubulure au dispositif
  IV du patient conformément aux procédures d'hygiène en vigueur dans
   l'établissement local.
- Appuyer sur start pour commencer la perfusion ou sur C pour modifier le réglage Volume/Débit.

### 2.2 - Autres modes de perfusion en débit ml/h

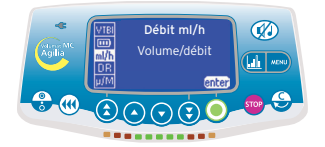

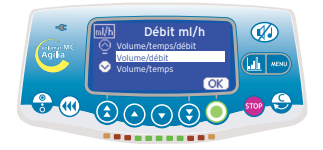

#### 1. Sélection des menus

- Appuyer sur la touche <MENU> pour afficher l'écran Mode perfusion.
   S'il n'apparaît pas en premier lieu, utiliser les flèches pour sélectionner «ml/h».
- Appuyer sur enter.

#### 2. Sélection du mode de perfusion

 Sélectionner un nouveau mode de perfusion puis appuyer sur OK.
 Note: Nouv. ? s'affiche à l'écran si vous choisissez le dernier mode de perfusion. Appuyez sur cette touche pour définir de nouveaux paramètres.

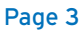

## 2 - Fonctionnement (suite)

#### Mode Palier

Ce mode de perfusion permet, avec un simple réglage des durées de montée et de descente, d'augmenter progressivement par 10 paliers intermédiaires le débit de perfusion jusqu'à atteindre le débit maximum de plateau. En fin de perfusion, le débit sera progressivement réduit jusqu'à atteindre zéro.

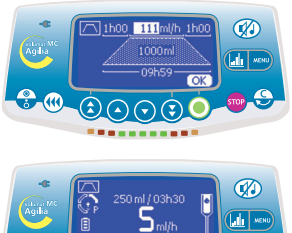

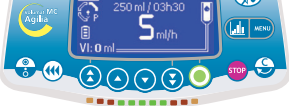

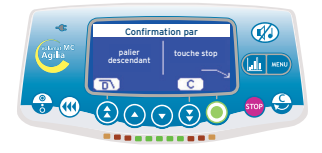

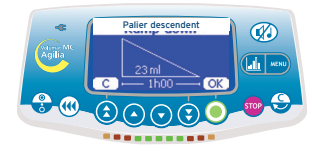

- Régler le volume total à perfuser. Confirmer en appuyant sur **OK**.
- Régler la durée totale de perfusion: en minutes avec (<>) et , en heures avec (≈≥). Confirmer en appuyant sur OK.
- Régler la durée de montée en minutes et en heures. Confirmer en appuyant sur OK.
- Faire de même pour la durée de descente.
- Régler le débit de plateau. Confirmer en appuyant sur OK.
- Appuyer sur start pour lancer la perfusion.

#### 1. Arrêt de la perfusion

- Appuyer sur <STOP> en cours de perfusion.
- 3 actions sont ensuite possibles : - Appuyer sur D↓pour démarrer le palier descendant.
- Appuyer sur <STOP> pour arrêter la perfusion.
- Appuyer sur **C** pour continuer la perfusion.

#### 2. Palier descendant

 Vérifier les valeurs du palier descendant puis appuyer sur OK.

#### Mode séquentiel

Jusqu' à 20 séquences de perfusion peuvent être programmées, chacune avec leur propre volume à perfuser et débit de perfusion. Des périodes de pause (Stop) ou de Maintien de Veine Ouverte (MVO ou KVO) peuvent également être programmées en mode séquentiel.

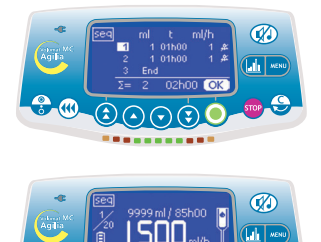

 $(\mathbf{z})$ 

- Régler le volume de la première séquence avec ( <> <>>). Confirmer en appuyant sur OK.
- Régler le débit de la première séquence. Confirmer en appuyant sur **OK**.
- Choisir le déclenchement ou non d'un bip en fin de séquence. Confirmer en appuyant sur **OK**.
- Sélectionner la séquence suivante avec ( ). Régler le volume. Confirmer en appuyant sur OK.
- Régler la ou les séquence(s) suivante(s) de la même façon.
- Régler la dernière séquence en sélectionnant fin au niveau du dernier volume à perfuser.
- Vérifier la programmation séquentielle et confirmer avec OK.
- Appuyer sur start pour lancer la perfusion.

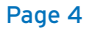

#### Mode secondaire

Ce mode de perfusion permet de perfuser le contenu d'une poche ou d'un flacon secondaire via une ligne secondaire (exemple : deuxième ligne des VL SP22 / VL ON10 / VL ON20 / VL ON30, ou ligne secondaire raccordée au VL ST22 / VL ON42) raccordée à la ligne principale appelée ligne primaire. Lorsque la perfusion secondaire est terminée, l'utilisateur peut au choix poursuivre avec une autre perfusion secondaire ou reprendre la perfusion primaire (perfusion initiale) dont les paramètres sont conservés.

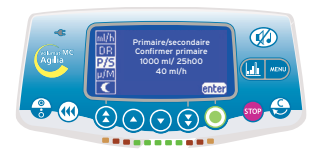

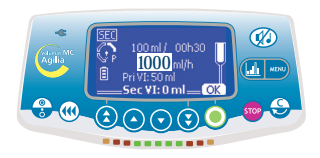

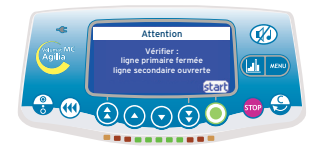

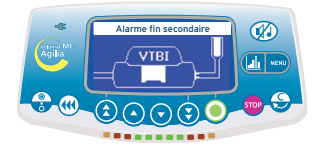

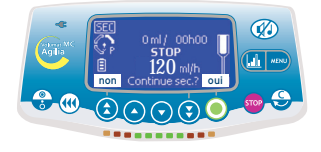

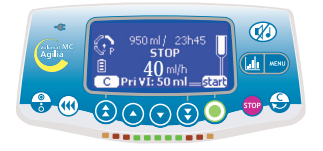

- Appuyer sur <MENU> pour sélectionner le mode secondaire.
- Fermer la ligne primaire.
- Appuyer sur OK pour confirmer les paramètres du mode primaire et accéder au mode secondaire.

#### 1. Définition de la perfusion

- En mode V/D, sélectionner le volume secondaire à perfuser. Confirmer en appuyant sur OK.
- Sélectionner le débit secondaire. Confirmer en appuyant sur OK.

# 2. Début de la perfusion secondaire

- Vérifier que la ligne primaire est fermée et que la ligne secondaire est raccordée et ouverte.
- Appuyer sur start pour commencer la perfusion ou sur C pour recommencer le réglage Volume/Débit.

#### 3. Fin de la perfusion secondaire

- Lorsque la perfusion secondaire est terminée, appuyer sur <SILENCE ALARME>.
- Appuyer sur Oui pour poursuivre avec une perfusion secondaire. Retourner à l'étape 1.
- Appuyer sur Non pour revenir à la perfusion primaire.

#### 4. Recommencer la perfusion primaire

- Vérifier que la ligne secondaire est fermée et rouvrir la ligne primaire.
- Appuyer sur <SILENCÉ ALARME> pour revenir aux derniers paramètres de la perfusion primaire.

Note : à la fin de la perfusion secondaire, la pré-alarme de fin de perfusion ne se déclenche pas, il est donc recommandé de régler avec précaution le VAP de la perfusion secondaire.

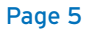

### 2 - Fonctionnement (suite)

### 2.3 - Modes Sans nom médicament et débit massique

Par défaut, la Volumat MC Agilia en débit massique est en mode de perfusion V/D.

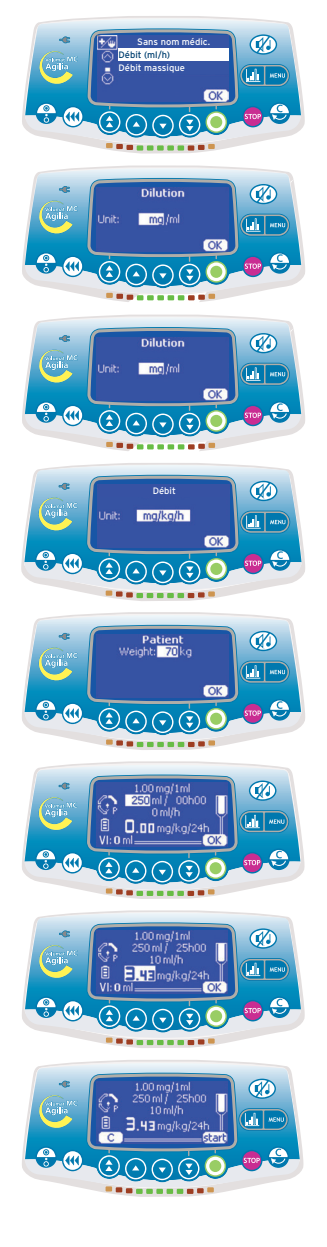

#### 1. Ecran de démarrage

 Choisir le mode débit massique puis appuyer sur la touche OK.

#### 2. Unités de dilution

 Sélectionner les unités de dilution. Appuyer sur la touche OK.

#### 3. Valeurs de dilution

Sélectionner les valeurs de dilution.
 Appuyer sur la touche OK.

#### 4. Unités de débit

- Sélectionner les unités de débit. Appuyer sur la touche **OK**.

#### 5. Patient

- Sélectionner une valeur. Appuyer sur la touche **OK**.

Note : Cet écran n'apparaît que si vous avez sélectionné une unité de débit de type «mg/kg/h».

(Réglage du poids) ou «mg/m2/h» (Réglage de la surface corporelle).

#### 6. Réglage du volume

- Sélectionner le volume à perfuser (VAP), puis appuyer sur la touche **OK**.

#### 7. Réglage du débit

- Sélectionner le débit massique, puis appuyer sur OK.

#### 8. Lancement de la perfusion

- Ouvrir le clamp à roulette. Vérifier l'absence d'écoulement libre et de bulles d'air dans la ligne de perfusion.
- Raccorder la tubulure au dispositif
  IV du patient conformément aux procédures d'hygiène en vigueur dans
   l'établissement local.
- Appuyer sur start pour lancer la perfusion.

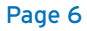

# 3 - Fonctionnement (suite)

| Système               | Message                               | Туре               | Arrêt<br>perfusion | Activation / Action                                                                                                    |
|-----------------------|---------------------------------------|--------------------|--------------------|----------------------------------------------------------------------------------------------------|
| Tubulure<br>installée | Installer<br>la<br>tubulure           | Alarme             | ουι                | Au démarrage : Tubulure non installée ou porte ouverte<br>-> Installer la tubulure et fermer la porte.                                                                                                    |
|                       | Porte<br>ouverte                      | Alarme             | ουι                | En cours de perfusion ou à l'arrêt : la porte est ouverte.<br>-> Vérifier l'installation de la tubulure et fermer la porte.                                                                                                    |
|                       | Bulle air                             | Alarme             | oui                | Au démarrage ou à l'arrêt : bulle d'air détectée.<br>-> Evacuer la bulle d'air en purgeant la tubulure.                                                                                                    |
|                       | Alarme<br>air                         | Alarme             | oui                | En cours de perfusion : bulle d'air détectée.<br>-> Evacuer la bulle d'air en purgeant la tubulure.                                                                                                    |
| ocs                   | Echec<br>OCS                          | Alarme             | ουι                | Le test OCS a échoué.<br>-> Vérifier l'installation de la tubulure, l'intégrité de la porte,<br>l'intégrité de la tubulure. Si le problème persiste,<br>contacter le service après-vente.                                                                                                    |
| Perfusion             | Débit<br>clignotant                   | Avertis-<br>sement | NON                | Le débit a été modifié à l'aide des touches mais n'a pas été<br>confirmé.<br>-> Vérifier le débit et confirmer avec la touche OK.                                                                                                    |
|                       | Pré-<br>alarme<br>fin de<br>perfusion | Pré-<br>alarme     | NON                | Le VAP restant est inférieur à 5 % du VAP initialement<br>programmé ou il reste 5 minutes ou 5 ml avant que le VAP<br>initialement programmé soit atteint.<br>-> Vérifier si le volume dans le conteneur correspond au<br>VAP restant.<br>Préparer un conteneur pour une nouvelle séquence de<br>perfusion si nécessaire. En présence d'un détecteur de<br>gouttes, la préalarme de fin de perfusion est inhibée et peut<br>être définie dans l'option Service [Par 31]. |
|                       | Alarme fin<br>de<br>perfusion         | Alarme             | Stop/<br>MVO       | VAP délivré. MVO activé conformément à la configuration,<br>voir l'option Utilisateur [Util 5].                                                                                                    |
| Pression              | Montée<br>pression<br>(DPS)           | Avertis-<br>sement | NON                | La pression augmente dans la ligne. Cet avertissement peut<br>être sélectionné en option [Util 4].<br>-> Vérifier si la ligne de perfusion est occluse (clamp ou<br>robinet fermé, cathéter bouché, ligne pliée,).                                                                                                    |
|                       | Pré-<br>alarme<br>occlusion           | Pré-<br>alarme     | NON                | La pression dans la ligne a atteint 50 mmHg en dessous du<br>seuil programmé.<br>-> Vérifier la ligne de perfusion. Définir le seuil de pression<br>correct.                                                                                                    |
|                       | Occlusion<br>en aval                  | Alarme             | OUI                | La pression dans la ligne a atteint le niveau seuil.<br>-> Vérifier si la ligne de perfusion est occluse (clamp ou<br>robinet fermé, cathéter bouché, ligne pliée).<br>Si nécessaire, ajuster le seuil de pression en fonction<br>du débit.                                                                                                    |
|                       | Occlusion<br>en amont                 | Alarme             | OUI                | Uniquement en l'absence de détecteur de gouttes. La<br>pression en amont dans la ligne est trop faible.<br>-> Vérifier le clamp à roulette. Vérifier le conteneur et la<br>ligne. Vérifier la hauteur du conteneur. Vérifier l'absence<br>de plicature sur la ligne, vérifier la prise d'air (si un flacon<br>est utilisé).                                                                                                    |
|                       | Chute<br>pression<br>(DPS)            | Avertis-<br>sement | NON                | Chute de la pression dans la ligne de perfusion.<br>Cet avertissement peut être sélectionné en option.<br>-> Vérifier le raccordement Luer Lock en aval et l'intégrité<br>de l'ensemble de la ligne.                                                                                                    |
| Batterie              | Pré-<br>alarme<br>batterie            | Pré-<br>alarme     | NON                | Batterie faible.<br>-> Connecter l'alimentation secteur.                                                                                                    |
|                       | Alarme<br>batterie                    | Alarme             | OUI                | Batterie déchargée.<br>-> Extinction automatique de l'appareil au bout de 5<br>minutes. Raccorder immédiatement l'appareil à<br>l'alimentation secteur.                                                                                                    |
|                       | Batterie<br>vide                      | Alarme             | oui                | -> Connecter l'alimentation secteur et attendre que la<br>batterie soit chargée.                                                                                                    |
| Secteur               | Décon-<br>nexion<br>secteur           | Avertis-<br>sement | NON                | Déconnexion de l'alimentation secteur.<br>-> Appuyer sur Silence Alarme et vérifier que l'autonomie<br>de la batterie est suffisante pour la durée attendue de<br>la perfusion. Si la déconnexion est involontaire, vérifier<br>la connexion de l'alimentation secteur.                                                                                                    |

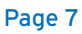

En raison de l'évolution des normes, des textes réglementaires et du matériel, les caractéristiques indiquées par le texte et les images de ce document ne nous engagent qu'après confirmation de nos services. Document non contractuel.

Ce document ne peut être reproduit en partie ou en totalité sans l'autorisation écrite de Fresenius Kabi.

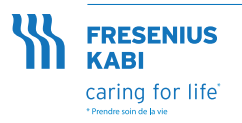

Fresenius Vial S. A. S. Le Grand Chemin 38590 Brézins - France Tél.: +33 (0)4 76 67 11 11 Fax: +33 (0)4 76 67 11 12 Une société de Fresenius Kabi www.fresenius-kabi.fr